## Wie kann ich meinen Notenspiegel im LSF aufrufen?

1. Rufen Sie das Online- Informationssystems <u>LSF</u> der Universität Heidelberg auf und klicken Sie auf "Anmelden"

| Unvertestit<br>Histories<br>Statutes | LSF: Lehr       | e, Studium und                       | Forschung Informationssystem der Universität Heidelberg                                                                                                    |        |
|--------------------------------------|-----------------|--------------------------------------|----------------------------------------------------------------------------------------------------|--------|
| Anmelden                             | Florishterson   | Diama and Cablinda                   | <b>b</b>                                                                                                    |        |
| Veranstaltungen<br>Sie sind hier:    | Einrichtungen   | Raume und Gebaude                    | Personen SoSi                                                                                                    | 2021   |
| Verifikation von                     | Bescheinigungen | Herzlich wil                         | Ikommen                                                                                                    |        |
|                                      |                 | kontaktieren Sie<br>Aktuelle Hinweis | bitte den/die Dozenten*in.<br>e zum Umgang mit der Corona-Situation an der Universität Heidelberg sind im <b>"Newsroom" der Universitäts-Webseite</b> abrufbar. |        |
| [TomarfLBF-A (hudom 18]]             |                 |                                      | © Copyright Universität Heidelberg   Kontakt /<br>Impressum   Datenschutzerklärung                                                                              | Zurück |

2. Loggen Sie sich mit Ihrer Uni-ID und Ihrem Passwort ein

| Startenite                   | Anmelden              | ehre, Studium un                                                         | d Forschung Informationssystem der                                                                                                    | Universität Heidelberg                          |                                                                                            |                       |
|------------------------------|-----------------------|--------------------------------------------------------------------------|----------------------------------------------------------------------------------------------------|-------------------------------------------------|--------------------------------------------------------------------------------------------|-----------------------|
| Veranstall<br>Sie sind hier: | tungen Einrichtun     | gen Räume und Gebäud                                                     | e Personen                                                                                                    |                                                 |                                                                                            | 83                    |
| • Verifika                   | ation von Bescheinigu | ngen<br>Hilfe zur Anr<br>Bitte informie<br>kontaktieren<br>Aktuelle Hinw | Uni-ID oder URZ-Kennung:<br>Passwort:<br>en Sie sich über die jeweiligen Veranstaltungsdet<br>is bitte den/die Dozenten*in.<br>eise zum Umgang mit der Corona-Situation an de | Ok<br>alls auf den LSF-Seiten, unter Moodle und | d auf den Webseiten der anbietenden Lehreinheit<br>om" der Universitäts-Webseite abrufbar. | en. In Zweifelsfällen |
| (TercalLGF-A.)               | Nadarit (#1)          |                                                                          | © Copyright Universität Heidelberg    <br>Impressum   Datenschutzerklärung                                                                                                    | Kontakt /                                       |                                                                                            | Zurück                |

3. Klicken Sie auf "Meine Funktionen"

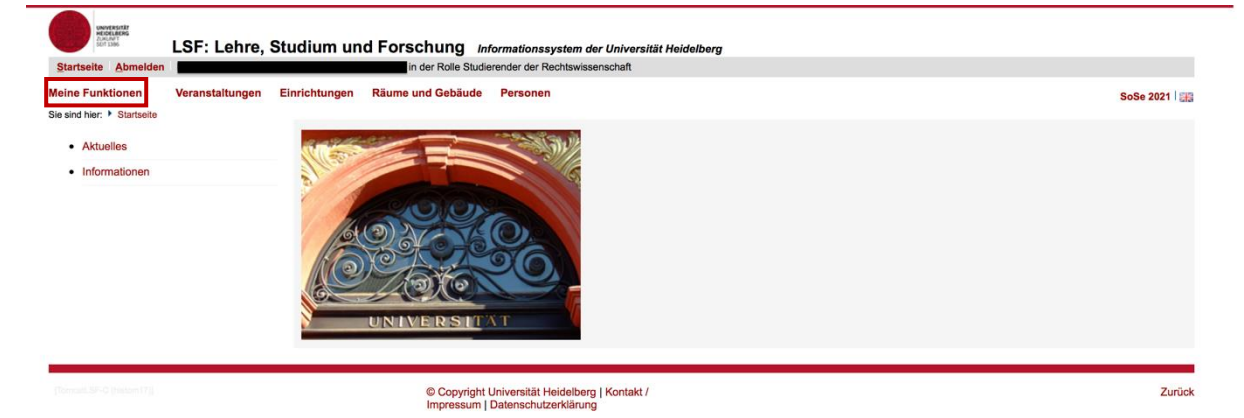

#### 4. Klicken Sie auf "Prüfungsverwaltung"

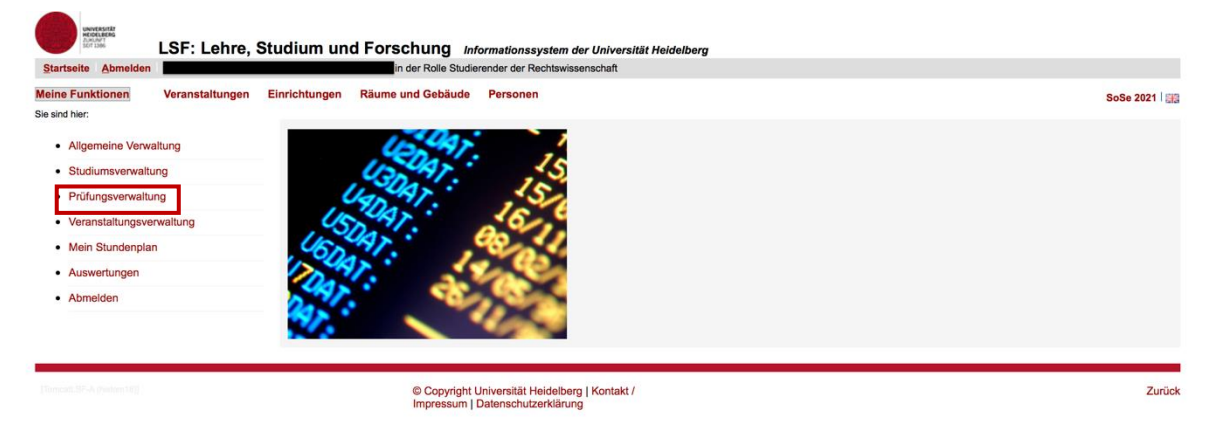

## 5. Klicken Sie auf "Notenspiegel"

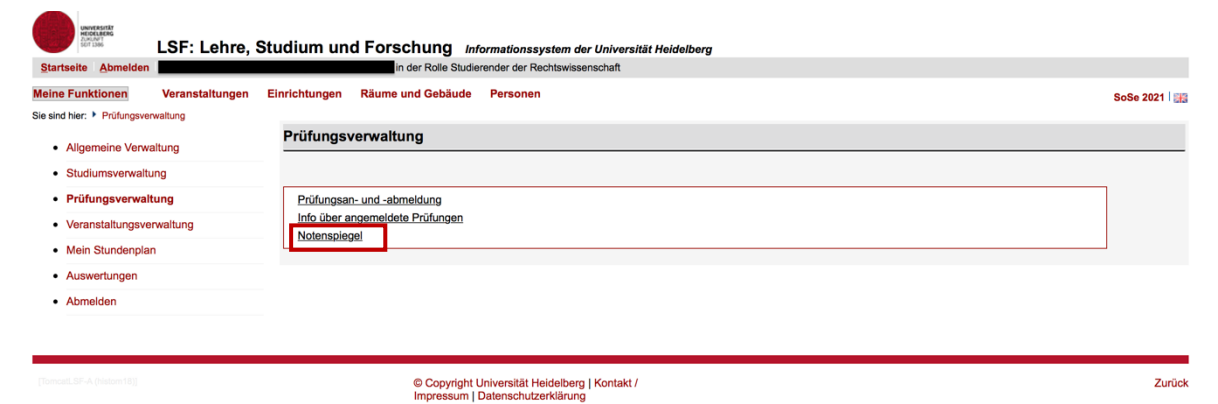

#### 6. Klicken Sie auf "Abschluss 08 Staatsexamen/1. Staatsexamen"

| LSF: Lehre,                                                                                                    | Studium und Forschung Informationssystem der Universität Heidelberg                                                                                                    |        |
|----------------------------------------------------------------------------------------------------|----------------------------------------------------------------------------------------------------|--------|
| Startseite Abmelden                                                                                                    | in der Rolle Studierender der Rechtswissenschaft                                                                                                    |        |
| Sie sind hier:  Prüfungsverwaltung Notenspiegel                                                                                        | Einrichtungen kaume und Gebaude Personen                                                                                                    | 83     |
| Allgemeine Verwaltung     Studiumsverwaltung     Prüfungsverwaltung     Veranstaltungsverwaltung     Mein Stundenplan     Auswertungen | Notenspiegel Bitte beachten Sie: Durch Ricken auf den angestrebten Abschluss erhalten Sie einen Überblick über Ihre Fächer. Den Notenspiegel im jeweiligen Fach finden Sie durch Klicken auf den Info-Button.  Abschluss 08 Staatsexamen/ 1. Staatsprüfung |        |
| Abmelden     Menü ausblenden                                                                                                    |                                                                                                    |        |
| [TomcatLSF-A (historn18)]                                                                                                    | © Copyright Universität Heideiberg   Kontakt /<br>Impressum   Datenschutzerklärung                                                                                                    | Zurück |

# 7. Klicken Sie auf "Info"

| LSF: Lehre, S                                                                                    | Studium und Forschung Informationssystem der Universität Heidelberg                                                                                                    |        |
|--------------------------------------------------------------------------------------------------|----------------------------------------------------------------------------------------------------|--------|
| Startseite Abmelden                                                                              | in der Rolle Studierender der Rechtswissenschaft                                                                                                    |        |
| Meine Funktionen Veranstaltungen                                                                 | Einrichtungen Räume und Gebäude Personen                                                                                                    |        |
| Sie sind hier:  Prüfungsverwaltung  Notenspiegel                                                 |                                                                                                    |        |
| Allgemeine Verwaltung     Studiumsverwaltung     Prüfungsverwaltung     Veranstaltungsverwaltung | Notenspiegel         Bitte beachten Sie:         Durch Kicken auf den angestrebten Abschluss erhalten Sie einen Überblick über Ihre Fächer.         Den Notenspiegel im jeweiligen Fach finden Sie durch Kicken auf den Into-Button.         Abschluss 08 Staatsexamen/ 1. Staatsprüfene         Rethatvisseneschaft (PO-Version 0. H |        |
| Mein Stundenplan     Auswertungen                                                                |                                                                                                    |        |
| Abmelden                                                                                         |                                                                                                    |        |
| Menü ausblenden                                                                                  |                                                                                                    |        |
| [Torncall.BF-C (histore 17]]                                                                     | © Copyright Universität Heidelberg   Kontakt /<br>Impressum   Datenschutzerklärung                                                                                                    | Zurück |

8. Nun können Sie Ihren Notenspiegel einsehen und ihn als PDF downloaden

| UNVERSIT                                        | Studium und F                                                                                                    | orschung in                         | formationssystem der      | Universität Heidelberg             |                 |                         |                          |
|-------------------------------------------------|----------------------------------------------------------------------------------------------------|-------------------------------------|---------------------------|------------------------------------|-----------------|-------------------------|--------------------------|
| Startseite Abmelden                             |                                                                                                    | in der Rolle Studie                 | erender der Rechtswisser  | schaft                             |                 |                         |                          |
| Meine Funktionen Veranstaltungen                | Einrichtungen R                                                                                                    | äume und Gebäude                    | Personen                  |                                    |                 |                         | - 515                    |
| Sie sind hier:  Prüfungsverwaltung Notenspiegel |                                                                                                    |                                     |                           |                                    |                 |                         |                          |
| Allgemeine Verwaltung                           | Notenspiege                                                                                                    | I                                   |                           |                                    |                 |                         |                          |
| Studiumsverwaltung                              | PDF-Übersicht: I                                                                                                    | Leistungen 💷                        |                           |                                    |                 |                         |                          |
| Prüfungsverwaltung                              | Hinweis: Das off                                                                                                    | izielle Transcript of Re            | ecords erhalten Sie in Ih | rem Prüfungssekretariat. Die pdf-D | atei auf dieser | r Seite dient lediglich | Ihrer Information.       |
| Veranstaltungsverwaltung                        | zu innamiser magen izw. uen olani uen nuas elekukinskile multigere wanungesystem engeleseren multiger kuntakueren ole uite euenso uas iti ole zustandige<br>Prüfungssekretariat. |                                     |                           |                                    |                 |                         |                          |
| Mein Stundenplan                                | Stammdatan dan Studiasandan                                                                                                    |                                     |                           |                                    |                 |                         |                          |
| Auswertungen                                    | Stammuateri u                                                                                                    | les studierenden                    |                           |                                    |                 |                         |                          |
| Abmelden                                        | Name des<br>Studierenden                                                                                                    |                                     |                           |                                    |                 |                         |                          |
| Menü ausblenden                                 | Geburtsdatum<br>und -ort                                                                                                    |                                     |                           |                                    |                 |                         |                          |
|                                                 | (angestrebter)<br>Abschluss                                                                                                    | [08] Staatsexamen/ 1. Staatsprüfung |                           |                                    |                 |                         |                          |
|                                                 | Fach                                                                                                    | Rechtswissenschaft                  |                           |                                    |                 |                         |                          |
|                                                 | Matrikelnumme                                                                                                    | er 🛛                                |                           |                                    |                 |                         |                          |
|                                                 | Anschrift                                                                                                    |                                     |                           |                                    |                 |                         |                          |
|                                                 | Prüfungsnr.                                                                                                    | Prüfungstext                        |                           | Semester                           | Punkte          | Status                  | Prüfungsdatum Prüfer/-in |
|                                                 | 500                                                                                                    | Orientierungsprüfu                  | ing                       | WS 18/19                           |                 | bestanden               | 10.10.2018               |
|                                                 | 900                                                                                                    | Zwischenprüfung                     |                           | WS 18/19                           |                 | bestanden               | 14.10.2018               |

Beachte: Der Notenspiegel stellt kein offizielles Transcript of Records dar, sondern ist lediglich eine Information für die Studierenden über ihre aktuellen Leistungen.